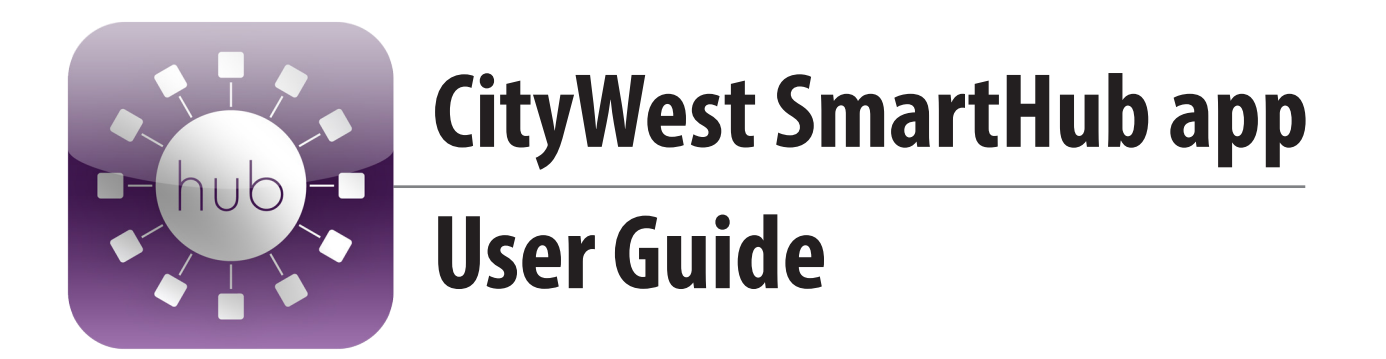

## What is the CityWest SmartHub app?

It's an app you can download onto your phone or your tablet, which you can use to access your account.

## What can I do with the CityWest SmartHub app?

- Pay your bill
- Look at your account
- Make administrative changes to your account
- Get notifications on new products and services
- Find a CityWest storefront near you

## How do I get the CityWest SmartHub app?

Before downloading the app, make sure you can access your account online - without registering for an e-account, you will not be able to use any of the features of SmartHub. If you have already registered, you can start using the app right away.

To register for an account, go to https://citywest.smarthub.coop/Login.html#login: Then, click on "Sign up to access our self service site." You will need your account number and an active email address.

Once you have registered, follow these simple steps to add the app to your phone and/or tablet.

#### Step 1: Download from app store

Search for "SmartHub" in the app store, and open the one with the logo that looks like this:

| hub SmartHu<br>National Ir                                                                                                    | b<br>Information Solu                         |
|----------------------------------------------------------------------------------------------------|-----------------------------------------------|
| smarthub                                                                                                    | Carrier ♥ ■                                   |
| What is SmartHub?                                                                                                    | u. Apr 24 Fri, Apr 25 Sat, Apr 26 Sun, Apr 27 |
| TO-DO LIST                                                                                                    | Yesterday's Usage                             |
| Report Service Issue                                                                                                    | This Week's Usage                             |
|                                                                                                    | Last Week's Usage                             |
| Annual Management of the Florestine                                                                                                    | Current Billing Period                        |
| SmartHub lets you manage all aspects of your                                                                                                    | Previous Billing Period                       |
| utility or telecommunications account on your<br>mobile device. To get started, select a button<br>below to find your service provider by location | Unbilled Usage                                |
| or by name.                                                                                                    | This Year's Usage                             |
|                                                                                                    | Last Year's Usage                             |
| By Location By Name                                                                                                    | Redownload All Usage Data                     |

#### Step 2: Find your service provider

On the next screen (below), select "by name" to find CityWest.

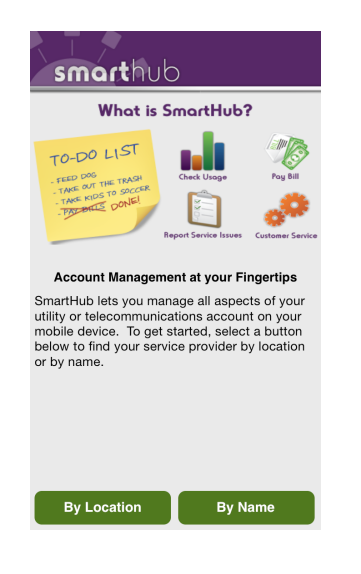

### Step 3: Find CityWest

Then, type "CityWest" into the search bar and press "Search."

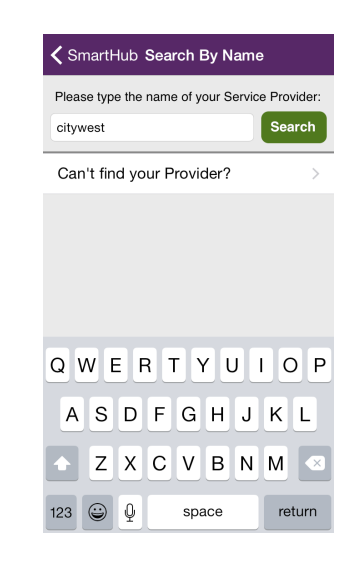

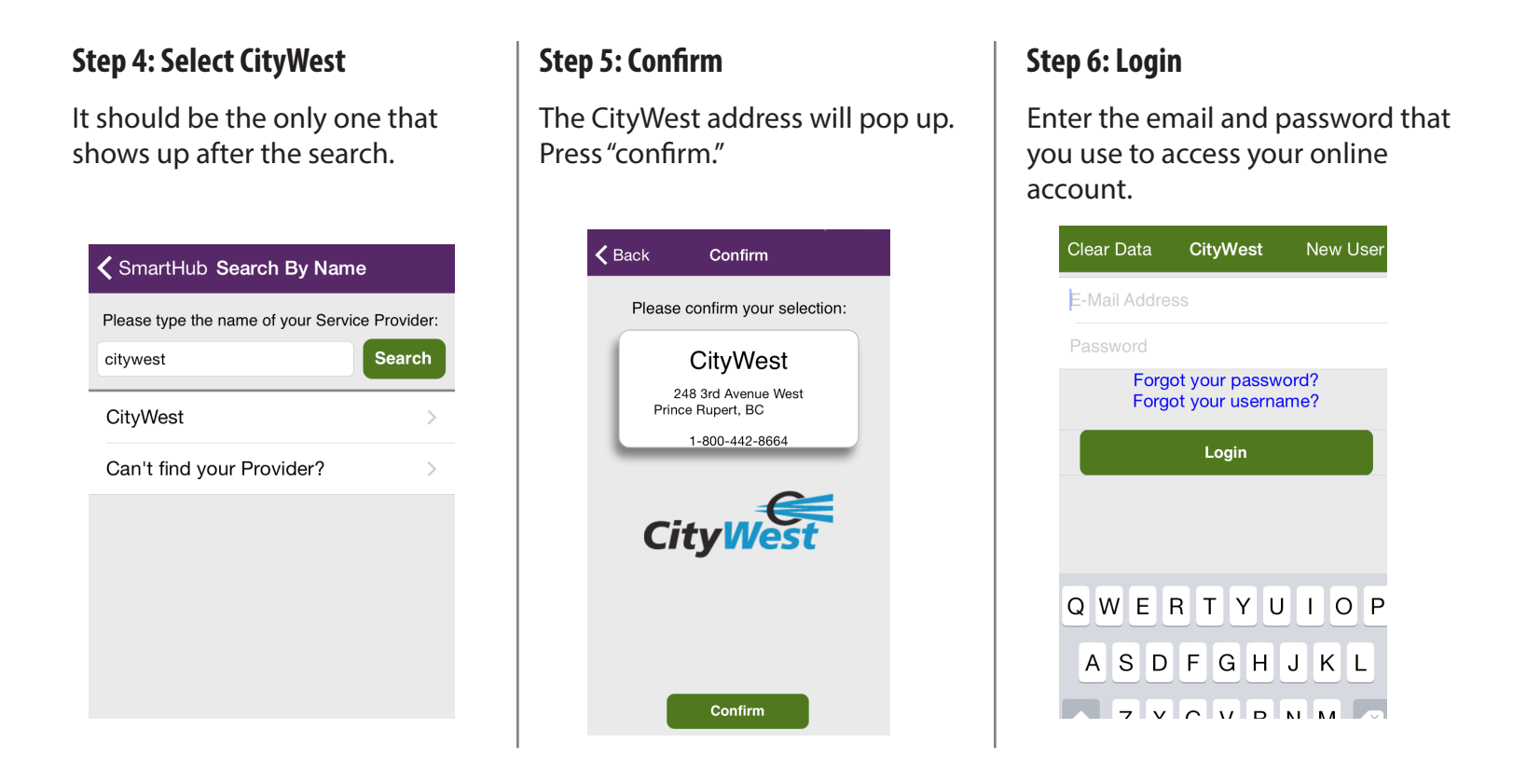

## How do I use the CityWest SmartHub app?

Now that you've downloaded the app, you can now access it to perform a variety of functions. Here's the screen you'll see when you log in:

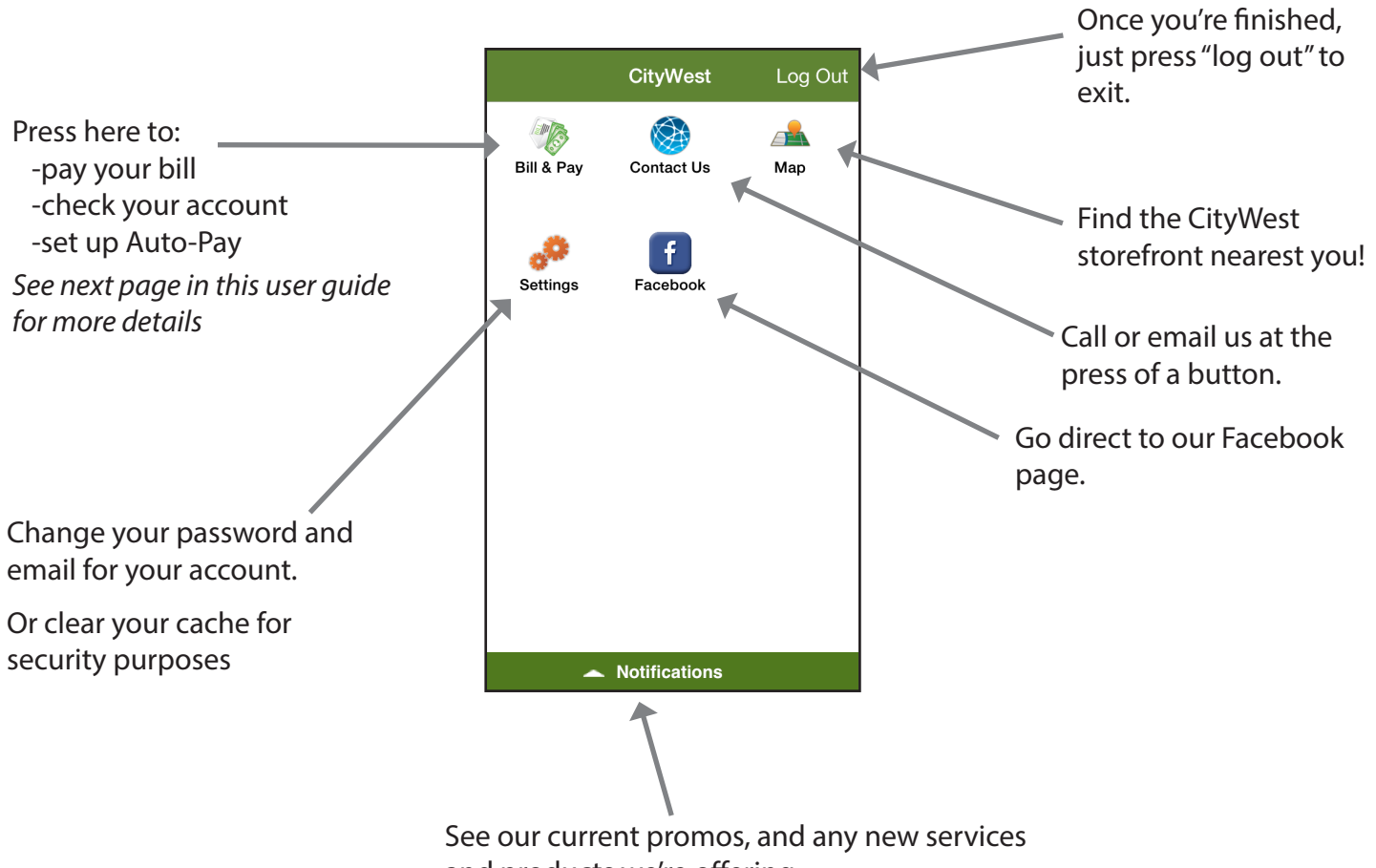

and products we're offering.

## On the "Bill & Pay" page, you can do a variety of things....

#### Pay your current bill

Simply press the "Pay" button...

| < 🔍                    | Bill & Pay                              | Ç |
|------------------------|-----------------------------------------|---|
| Total Balance:<br>Paid |                                         |   |
| Last                   | Pay<br>Updated: Aug 24, 2015 04:08:53 P | М |
| Bill His               | story                                   | > |
| Payme                  | ent History                             | > |
| Auto P                 | ay                                      | > |
| Manag                  | e Payment Methods                       | > |
|                        |                                         |   |
|                        | $\downarrow$                            |   |

# ...and confirm the amount you're paying.

| ✓ Bill & Pay Bill Detail                                |           |
|---------------------------------------------------------|-----------|
| PAYMENT SUMMARY                                         |           |
| Account:                                                | 200096919 |
| Account Balances:                                       | \$0.00    |
| Total Due:                                              | \$0.00    |
| CHOOSE A PAYMENT AMOUNT                                 | r         |
| Total Due Amount:                                       | \$0.00    |
| Other Amount                                            | \$0.00    |
| CHOOSE A PAYMENT METHOD                                 | )         |
| Use Other Payment Method                                |           |
|                                                         |           |
| $\downarrow$                                            |           |
| You're done!                                            |           |
| (Note that your credit card information must be entered |           |

for this feature.)

#### Look at your past bills

Select bill history, and you'll be able to see the entire history of your bills:

|                                                                        | istory       |  |
|------------------------------------------------------------------------|--------------|--|
| FIBRO CITYWESTAccount #: 200096919248 3RD AVE W PRINCE RUPERT BC X0X0X |              |  |
| Aug 1, 2015<br><mark>View Bill</mark>                                  | \$0.00 (i) > |  |
| Jul 1, 2015<br><mark>View Bill</mark>                                  | \$0.00 (i) > |  |
| Jun 1, 2015<br><mark>View Bill</mark>                                  | \$0.00 (i) > |  |
| May 1, 2015<br>View Bill                                               | \$0.00 (i) > |  |
| Apr 1, 2015<br>View Bill                                               | \$0.00 (i) > |  |
| Mar 1, 2015<br><mark>View Bill</mark>                                  | \$0.00 (i) > |  |
| Feb 1, 2015<br><mark>View Bill</mark>                                  | \$0.00 (i) > |  |
| Jan 1, 2015<br><mark>View Bill</mark>                                  | \$0.00 (i) > |  |
| Dec 1, 2014<br>View Bill                                               | \$0.00 (i) > |  |
| Nov 1, 2014<br>View Bill                                               | \$0.00 (i) > |  |
| Last Updated: Aug 24, 2015                                             | 04:09:20 PM  |  |

Press on any one of the dates listed, and you'll be able to see your bill, similar to the printed verison.

#### **Manage Auto Pay**

Auto Pay lets you pay your bill automatically each month - the money comes out of your credit card on the 25th of each month. To set it up with the CityWest SmartHub app, select "Auto Pay" on the bill & pay page. Then select "New payment method."

| <b>く</b> Back                                                                                                    | Manage Auto Pay |   |
|----------------------------------------------------------------------------------------------------|-----------------|---|
| Auto pay is currently disabled for this<br>account. Please select a payment<br>method below to enable future automatic<br>bill payments. |                 |   |
| New Pay                                                                                                    | ment Method     | > |
|                                                                                                    |                 |   |
|                                                                                                    |                 |   |
|                                                                                                    |                 |   |
|                                                                                                    |                 |   |
|                                                                                                    |                 |   |
|                                                                                                    |                 |   |

You'll be given two options: credit card or debit. Select "credit card." (CityWest does not yet have the ability to put Auto Pay on debit cards.)

Then, fill in your address and credit card information:

|                  | Fayment Conti |
|------------------|---------------|
| Audress          |               |
| First Name:      | Fibro         |
| Last Name:       | Citywest      |
| Address:         | 248 3Rd Ave W |
| Line 2:          |               |
| City:            | Prince Rupert |
| State:           | BC            |
| Postal Code:     | V8J1L1        |
| Card Information |               |
| Card Type:       |               |
| Card Number:     |               |
| Expiration Date: |               |